中小学创客教育丛书

# 青少年Arduino智能设计 趣味课堂

|   |   | 方声 | <b>、</b> 桂 | 主  | 编  |
|---|---|----|------------|----|----|
| 刘 | 锋 | 夏  | 兰          | 副王 | 主编 |

清华大学出版社 北 京

WQ01.indd 1

2020/11/4 8:50:08

#### 内容简介

Arduino是一款便捷灵活、方便上手的电子产品开发平台。Arduino通过各种传感器感知周围的环境,然后做出反应和处理,最后通过声、光(LED)、动(电机、舵机)等表现形式输出。 在程序控制下,Arduino使电路变得更智能,并降低了创意电子设计的门槛,使越来越多的人加入创客队伍,制作出更多令人惊艳的互动电子创意作品。

本书共8个单元,28个案例,从最基础的了解硬件、认识软件开始,点亮小灯,转动风扇……到智能小车等,每课完成一个小任务。全书将知识点融入一个个好玩、有趣的案例中,提高青少年发现问题、分析问题、解决问题的能力和自主探究与团队合作意识,培养其计算思维和逻辑思维能力。

本书适合中小学生阅读使用,可以作为教材辅助校外机构及学校社团开展创意智造活动,也可作为广大中小学教师和培训学校开展创客教育的指导用书。

#### 本书封面贴有清华大学出版社防伪标签,无标签者不得销售。

版权所有,侵权必究。举报:010-62782989,beiqinquan@tup.tsinghua.edu.cn。

#### 图书在版编目(CIP)数据

青少年Arduino智能设计趣味课堂: 微课版 / 方其桂主编. 一北京: 清华大学出版社, 2021.1 (中小学创客教育丛书) ISBN 978-7-302-56548-2

Ⅰ.①青… Ⅱ.①方… Ⅲ.①单片微型计算机一程序设计一青少年读物 Ⅳ.①TP368.1-49

中国版本图书馆CIP数据核字(2020)第187279号

责任编辑: 李 磊 封面设计: 王 晨 版式设计: 孔祥峰 责任校对: 马遥遥

责任印制:杨艳

出版发行:清华大学出版社

址: http://www.tup.com.cn, http://www.wqbook.com XX 址:北京清华大学学研大厦A座 地 邮 编: 100084 社 总 机: 010-62770175 邮 购: 010-62786544 投稿与读者服务: 010-62776969, c-service@tup.tsinghua.edu.cn 质量反馈: 010-62772015, zhiliang@tup.tsinghua.edu.cn 印装者:三河市铭诚印务有限公司 经 销: 全国新华书店 开 本: 170mm×240mm EП 数: 318千字 张: 13.75 字 版 次: 2021年1月第1版 EП 次: 2021年1月第1次印刷 定 价: 69.80元

产品编号: 085523-01

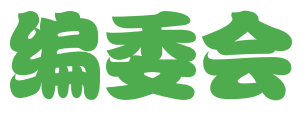

| 主  | 编  | 方其  | ŧ桂   |    |          |    |    |
|----|----|-----|------|----|----------|----|----|
| 副主 | Ξ编 | 刘   | 锋    | 夏  | <u>¥</u> |    |    |
| 编  | 委( | 排名? | 不分先月 | 言) |          |    |    |
|    |    | 谢褚  | 霞    | 짜  | 俊        | 汪琄 | 岩生 |
|    |    | Ŧ   | 斌    | 王  | 军        | 苑  | 涛  |
|    |    | 刘   | 斌    | 张  | 青        | 黎  | 沙  |
|    |    | 程   | 武    | 叶  | 俊        | 戴  | 静  |
|    |    | 张小  | ∖龙   | 周才 | Z阔       | 何  | 源  |
|    |    | 王国  | 「娟   | 唐小 | ∖华       | 赵位 | 可水 |
|    |    | 鲍去  | 「寒   | 苏  | 科        | 贾  | 波  |

2020/11/4 8:50:08

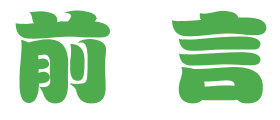

创客教育呈朝阳之势,蓬勃发展,越来越多的中小学校、校外科技场所参与进来。 在中小学教育阶段,学生处于身心快速发展的关键时期,是促进其创新意识、计算思 维和实践能力的重要阶段。作为未来人工智能时代的主人,软硬件结合才是王道,因 此基于 Arduino 和 Mixly 编程的创客学习,让梦想变得触手可及。

### 一、Arduino 能做什么

Arduino 是一款便捷灵活、方便上手的电子作品开发工具。它通过各种传感器感知 周围的环境,然后做出反应和处理,最后通过声、光(LED)、动(电机、舵机)等形式输出。 它降低了创意电子设计的门槛,让越来越多的人加入创客队伍,制作出更多令人惊艳 的互动电子创意作品。

### 二、需要什么硬件和软件

本书选用的硬件为 Arduino UNO 国产板 + 扩展板 + 各种普通传感器。从 Arduino 出现至今,已经设计出很多不同的版本。Arduino 主板和扩展板多种多样,虽然外观上 有区别,其原理和操作方法是一样的,甚至大部分管脚、接口也是一致的,因此,你 可以选用任何品牌的 Arduino 主板。

Arduino 主板 + 扩展板解决了连接多个传感器时出现电源接口不够用的情况,且 线路整洁,插拔方便,使开发创意作品变得更加简单。书中涉及的传感器也没有特别 要求,任何品牌均可。这些硬件价格便宜,在网络上很容易买到,例如,主板 100 元 左右,扩展板 50 元左右,各种传感器从几元至十几元不等。

使用 Arduino 制作创意电子作品,需要使用编程软件。听到编程,小伙伴们是不 是觉得很难?其实,本书中用到的 Mixly 是一款很棒的免费图形化编程软件,让编程 就像搭积木一样简单,本书中使用的是 Mixly 0.999 版本。

### 三、本书结构

本书从最基础的了解硬件、认识软件开始,点亮小灯,转动风扇……到智能小车等, 由易到难,每课完成一个小任务。全书将知识点融入一个个好玩、有趣的案例中,让 孩子先打开脑洞,发现问题、分析问题,在完成模仿项目的基础上进行拓展、创意升级。 全书分8个单元28课,每课设计了多个栏目,多方面引导学生探究思考,提高学生的 学习兴趣。

○ 产品创意:通过头脑风暴、思路分析等环节,设计想一想、说一说、画一画、填 一填等活动形式,抛砖引玉,打开脑洞,激发创意。

前言

- ♡ 规划设计:进行线路规划、外观设计等,对作品制作重难点进行分析、设计。
- 制作准备:介绍作品制作中使用到的知识点和程序中的重点、难点知识,为后面 电路连接和编写程序提供理论和技术支撑。
- ♡ 技术实施:通过连接电路、编写程序、制作外观等环节,掌握作品创作、调试 过程。
- 测评提高:通过牛刀小试、创意升级环节,预设孩子学习存在的困难、鼓励创新 作品等,完成属于自己的个性化作品,让孩子体验创意设计的成功与快乐!

### 四、本书特点

本书的重点既没有单纯地放在硬件上,也没有单纯地放在软件上,而是放在了创 意的分析、材料的选择、线路的规划、程序的搭建、作品的实现等。本书案例选取以 趣味性为主,充分体现"玩中学",在玩的过程中提升动手能力、创新能力、沟通合 作能力,进而培养孩子们提出问题、分析问题和解决问题的综合能力。在编写时作者 努力体现如下特色。

- 理念先进:让孩子自主探索、学会发问,培养"发现问题、分析问题、解决问题" 的能力;多学科整合、学以致用,案例综合应用各学科知识,培养孩子的实践和 创新能力。
- **实例丰富**:28 个有趣、好玩的实例,编排合理,难度适中,既有详细的分析和制 作指导,降低了学习难度,又拓展思路,让创意升级。
- 图文并茂:本书采用全彩图解 + 视频讲解的形式,介绍了创意设计的思路与技巧, 便于读者边学边练。
- ♡ 资源丰富:本书配备了所有案例的测试程序,直观、明了;提供了相应的微课, 让学习变得更轻松。
- ♡ 形式贴心:如果在学习过程中遇到疑问,可以阅读"提示"板块,避免走弯路。

### 五、本书读者对象

这本书写给零基础、准备加入创客战队的你!适合作为全国中小学生电脑制作活动"创客项目"、全国创意编程和智能设计大赛等辅导活动教材使用,相信对于刚起 步要开展创客类课程的你,会有很好的指导与帮助作用。

"项目式学习"是创客教育提倡的基本学习方式,也是学生在家庭、创客工作坊 中开展学习的基本方式。本书倡导让学生通过探究、合作、实践、分享等方式,落实 学生主体地位,促进其自主学习能力、动手实践能力以及创新精神等方面的发展。

### 六、本书作者

参与本书编写的作者有省级教研人员,以及具有多年教学经验的中小学信息技术 教师,曾经编写并出版过多部计算机书籍,有着丰富的教材编写经验。

本书由方其桂担任主编,刘锋、夏兰担任副主编。刘锋负责编写前言和第1、2单

元,巫俊负责编写第3、4单元,汪瑞生负责编写第5、6单元,王斌负责编写第7单元, 夏兰负责编写第8单元。随书资源由方其桂整理制作。

虽然我们有着十多年撰写计算机图书的经验,并尽力认真构思、验证和反复审核 修改,但仍难免有一些瑕疵。我们深知一本图书的好坏,需要广大读者去检验评说, 在此我们衷心希望你对本书提出宝贵的意见和建议。服务电子邮箱为 wkservice@ vip.163.com。

### 七、配套资源使用方法

本书提供了每个案例的微课,请扫描书中案例名称旁边的二维码,即可直接打开 视频进行观看,或者推送到自己的邮箱中下载后进行观看。另外,本书提供教学课件 和案例源文件,通过扫描下面的二维码,然后将内容推送到自己的邮箱中,即可下载 获取相应的资源(注意:请将这两个二维码下的压缩文件全部下载完毕,再进行解压, 即可得到完整的文件内容)。

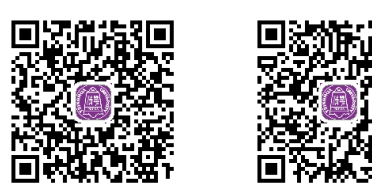

编者

# 目录

# 第1单元 认识 Arduino 新朋友

| 第1课 | 创客之灯亮起来 | 2  |
|-----|---------|----|
| 第2课 | 门铃制作超简单 | 11 |

# 第2单元 百变小灯本领大

| 第3课 | 交替闪烁红绿灯 | 23 |
|-----|---------|----|
| 第4课 | 电子蜡烛趣味灯 | 30 |
| 第5课 | 光敏声控楼道灯 | 41 |
| 第6课 | 怦然心动呼吸灯 | 49 |

# 第3单元 花样显示可爱多

| 第7课  | 数字显示倒计时       | 59 |
|------|---------------|----|
| 第8课  | 点阵显示表情多       | 65 |
| 第9课  | 双人抢答数码显       | 72 |
| 第10课 | 调皮可爱招财猫······ | 79 |

# 第4单元 玩转智能电风扇

| 第11课   | 智能调速控风扇 | 88  |
|--------|---------|-----|
| 第12课   |         | 93  |
| 第 13 课 | 红外遥控电风扇 | 99  |
| 第 14 课 | 冷暖自知电风扇 | 105 |

## 第5单元 气象信息我会测

| 第 15 课 | 室外温度检测仪 | 112 |
|--------|---------|-----|
| 第 16 课 | 空气湿度检测仪 | 119 |
| 第 17 课 | 光照强度检测仪 | 126 |
| 第18课   | 下雨智能提示器 | 133 |

# 第6单元 家庭安全长守护

| 第19课   | 燃气泄漏报警器·····  | 141 |
|--------|---------------|-----|
| 第 20 课 | 火警火焰报警器       | 148 |
| 第21课   | 门窗防盗报警器······ | 155 |
| 第22课   | 管道漏水报警器       | 161 |

# 第7单元 智能小车本领大

| 第23课   | 智能驾驶避障车 | 169 |
|--------|---------|-----|
| 第 24 课 | 智能红外遥控车 | 177 |
| 第25课   | 智能循迹送餐车 | 184 |
| 第26课   | 智能灭火消防车 | 189 |

# 第8单元 扩展功能巧应用

| 第 27 课 | 制作问题抢答器 | 197 |
|--------|---------|-----|
| 第 28 课 | 摇摇动感荧光棒 | 205 |

VI

# 第1单元

# 认识 Arduino 新朋友

Arduino 是全球最流行的开源硬件之一,在程序控制下,Arduino 使电路变得更鲜活、更智能。Arduino 简单的开发方式使创客们更关注 创意与实现,更快地完成自己的项目开发,实现创意。

本单元设计了2个活动。通过认识 Arduino 主板、传感器,掌握 传感器与主板的连接,使用 Mixly 软件编写程序并上传到主板,体验初 步实现创意设计的成功与快乐!

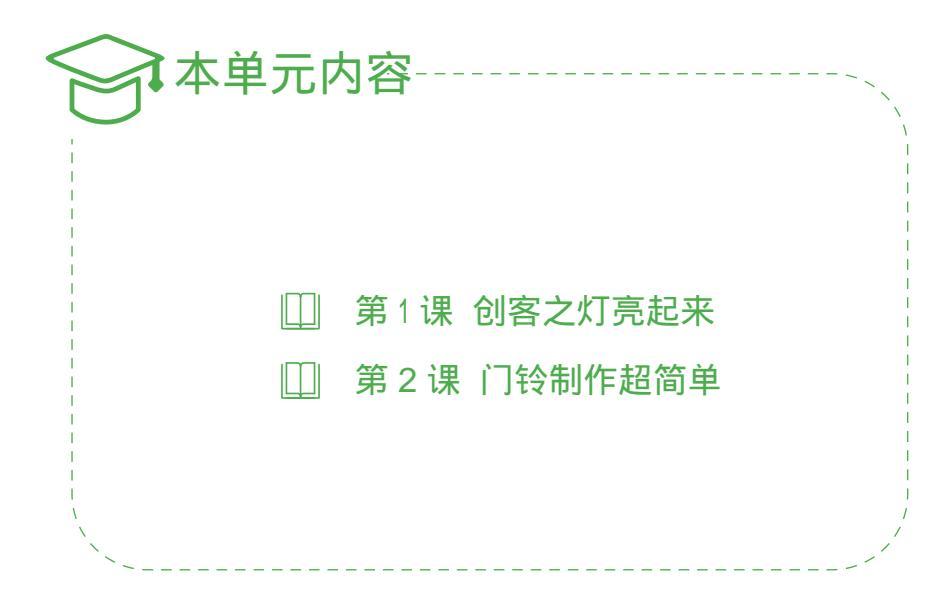

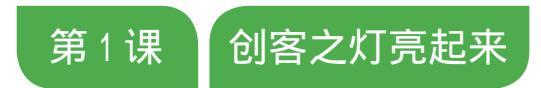

翻开这本书,同学们会看到许多精彩的案例,是不是迫不及待 地想动手试试呢!灯不再只是照明,还可以用来点缀生活、美化城 市和创意设计饰品等。下面我们就通过点亮 LED 灯来和 Arduino 交 个朋友,一起走进创客世界!

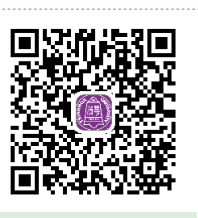

扫一扫,看视频

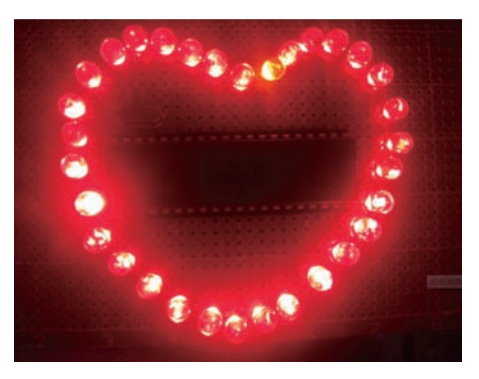

### 6 产品创意

#### 1. 头脑风暴

童年都有创造发明的梦想!有的想发明一个智能机器人替自己写作业,有的想发明一个机器人陪自己玩,还有的想发明一个帮爸爸妈妈干家务、帮大人开车的机器人……生活在这样一个智能时代,我们童年的梦想正在逐渐变成现实!

○ 想一想 你和小伙伴们的童年有着怎样创造发明的梦想?想让机器人做什么?有的 已经变成实现了吗?填写在表 1-1 中。

#### 表 1-1 列举创造发明的梦想

- 说一说 智能机器人的"智能"体现在哪儿?目前流行的用来实现创意设计的开源 硬件有 Arduino、Micro:bit、树莓派等,如图 1–1 所示。
- 看一看 想要实现 DIY 智能机器人的梦想,可以从学习 Arduino 开始。Arduino 主 板有 UNO、ZERO、MEGA、MINI、NANO、ZYduino UNO 和 DFRduino UNO 等 许多种版本,图 1-2 所示为本书案例用到的一些版本。

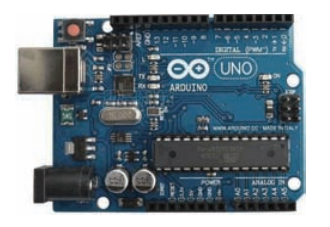

Arduino主板

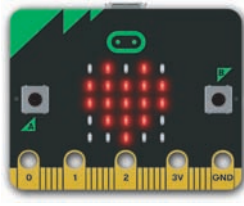

Micro:bit主板 图 1-1 各种主板

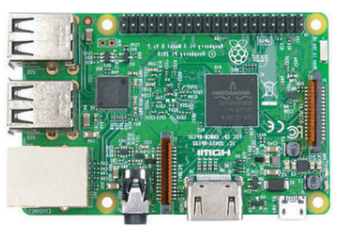

树莓派主板

Arduino ZERO

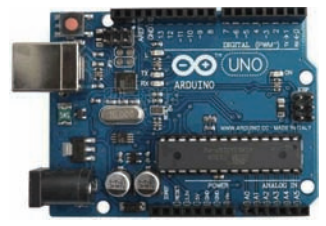

Arduino UNO

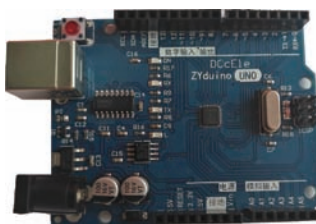

ZYduino UNODFRduino UNO图 1-2不同版本的 Arduino 主板

提示

Arduino 主板的版本多样,虽然外观上有区别,但是原理和操作 方法是一样的,甚至大部分管脚、接口也是一致的。

#### 2. 思路分析

俗话说"工欲善其事,必先利其器"。在制作作品之前,需要对创意想法进行梳理,确定用到的传感器,弄清作品的工作流程和原理,然后连接电路,编写、上传程序等。 例如,点亮 LED 灯,需要连接一个 LED,在程序的控制下,通过 Arduino 主板给 LED 输出高电平,使灯亮起来,其工作流程如图 1-3 所示。

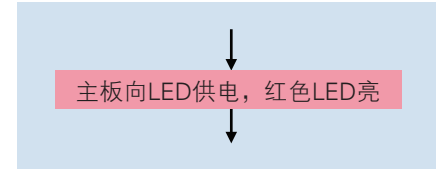

图 1-3 LED 灯工作流程

○ 查一查 能为 Arduino 编写、上传程序的免费软件有很多,如表 1-2 所示,请通过 网络查询了解一下它们的特点。

| 编程软件        | 特点                               |
|-------------|----------------------------------|
| Arduino IDE | 纯代码编程,需要有C语言编程基础                 |
| Ardublock   | 图形化编程,需依托 Arduino IDE,同步显示,可脱机运行 |
| S4A         | 图形化编程,仅上传通信程序,无代码,不可脱机运行         |
| Mixly       | 图形化编程,上传程序,实时显示,可脱机运行            |
|             |                                  |

表 1-2 Arduino 编程软件的特点

○ 定一定 根据 Arduino 编程软件的特征分析,结合自己的程序设计水平,你准备选定的编程软件是:\_\_\_\_\_,理由是:\_\_\_\_\_

\_\_\_\_\_。当然,本书大部分实例采用了 Mixly 软件。

○ 想一想 主板管脚的输出电压为 5V, 普通 LED 的额定电压为 3V, 主板能直接给 LED 供电吗? 如果不能, 该怎么办?

### **皇** 规划设计

#### 1. 创客流程

通过分析,"智造"作品的一般流程为:创意构思、分析→规划线路、设计外观 →连接器材、编写程序→上传调试、修改完善等。

#### 2. 线路规划

将发光二极管 LED 的长脚连接在主板接地管脚 8 上,短脚通过串联一个 220 Ω 的 电阻连接在 GND 上,通过控制管脚 8 输出高电平,使 LED 发光,电路规划如图 1-4 所示。 一般情况下发光二极管的额定电流为 20mA,通过计算,在此电路上需串联一个 220 Ω 的电阻,起到限流作用,防止 LED 烧坏。后面课程中用到的有些传感器模块,在生产 时已经考虑到了额定电流的问题,无须再串联电阻,可直接使用。

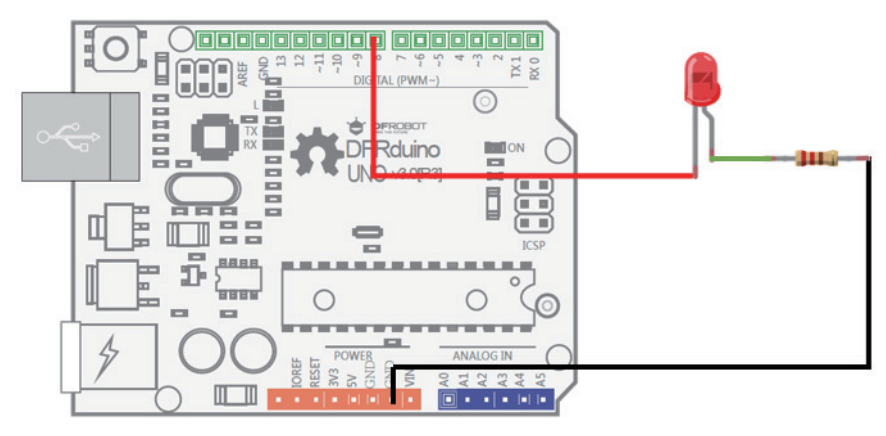

图 1-4 点亮 LED 接线图

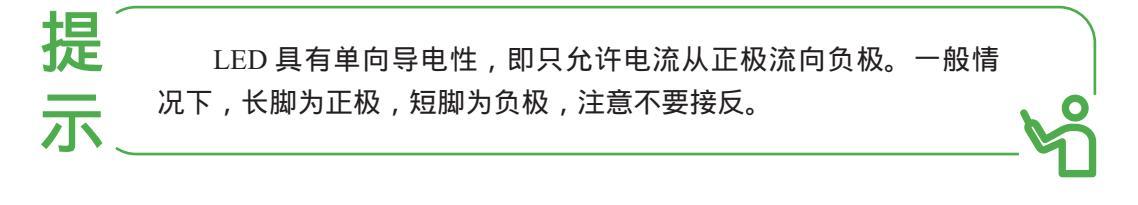

### <u> 命</u>制作准备

#### 1. 认识 Arduino 主板

Arduino 降低了创意电子设计的门槛,使越来越多的人加入开发队伍。从 Arduino 出现至今,已经设计出很多不同的版本,用于不同的场合。以 Arduino UNO 为例,主板结构如图 1–5 所示。

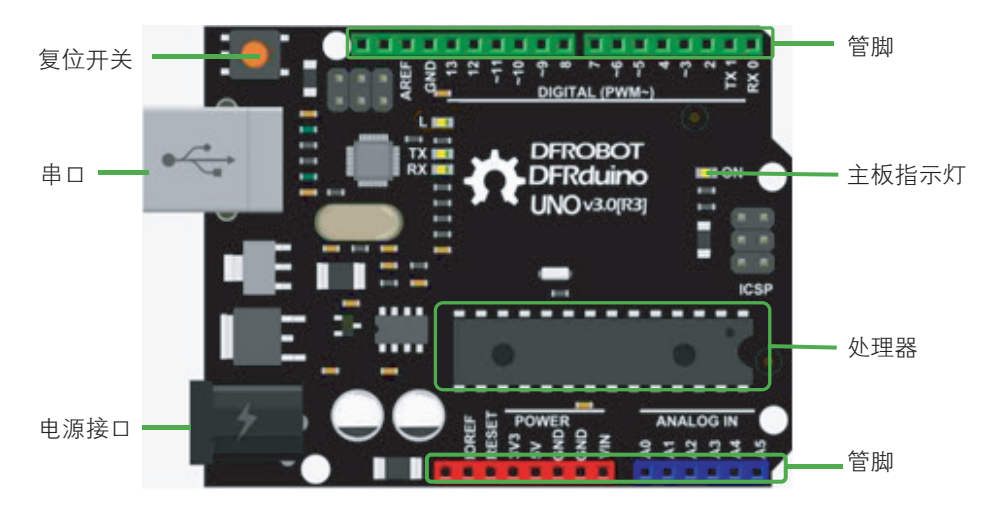

图 1-5 Arduino 主板结构

- 处理器 用于完成运算、控制和存储等任务。
- 管脚 管脚 0~13 为数字输入 / 输出端口。管脚 A0~A5 为模拟输入端口,也可以作 为数字输入 / 输出端口。
- ♡ 串口 负责主板与计算机之间的通信,用 USB 转串口线连接。

#### 2. 认识 Mixly 编程软件

使用 Arduino 制作创意电子作品,需要使用编程语言。听到编程小伙伴们是不是觉得很难?其实,我们试着用 Mixly 这款很棒的图形化编程软件,就没有那么 难啦!

Mixly 的中文名字为米思齐,它无须安装,下载解压后直接就能使用。本书使用的 是 Mixly 0.999 版本,界面如图 1-6 所示。

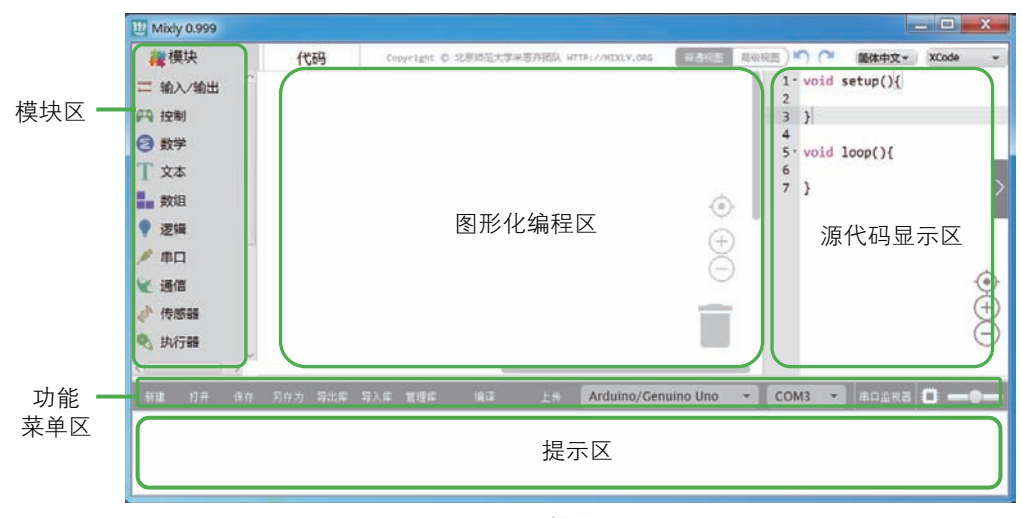

图 1-6 Mixly 软件界面

- 模块区 提供丰富的模块供编程选择,单击模块名字,右侧会出现该类别所有的指 令积木。
- 图形化编程区 拖曳指令积木到此区域,搭建程序。
- 源代码显示区 源代码显示区域是不能进行程序修改的。当然,你可以单击图形化 编程区域上端的"代码",进入代码编写模式。
- ♡ 功能菜单区 可以方便新建、打开、保存程序文件,设置 COM □,选择主板类型, 显示串□监视信息和向主板上传文件等操作。
- 提示区 向用户反馈信息的场所。例如,显示编译或上传是否成功,如果失败是什么原因,或者导入库是否成功等信息。

#### 3. 了解发光二极管

发光二极管简称 LED,具有单向导电性,即只允许电流从正极流向负极,接反了就不亮。常见的单色 LED 长脚为正极,短脚为负极,如图 1–7 所示。

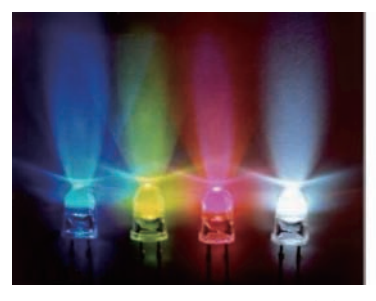

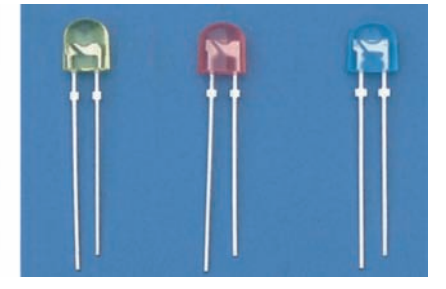

图 1-7 各种 LED

#### 4. 了解电阻

电阻不分正负极,起到限流作用,如图 1-8 所示。例如,一般 LED 可以串接 220 Ω~3k Ω 的电阻,阻值越大,亮度越低。

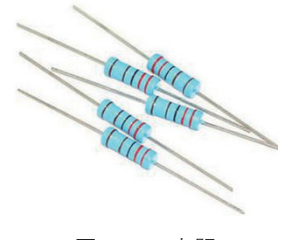

图 1-8 电阻

#### 5. 了解数字输出指令积木

数字输出指令积木是专门用来控制数字输出类传感器的。如图 1-9 所示,在"输入/输出"模块中可以找到数字输出积木指令。例如,LED 模块是典型的数字输出传感器,输出"高"给 LED 模块,LED 就会亮;输出"低"给 LED 模块,LED 就会灭。

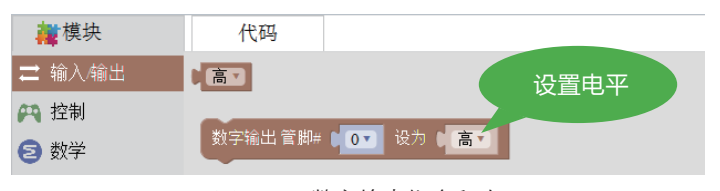

图 1-9 数字输出指令积木

#### 6. 选择工具材料

工具:无。

材料:制作点亮 LED 所需材料见表 1-3。

| 表 1-3 | 点亮 LED 材料 | 清单 |
|-------|-----------|----|
|-------|-----------|----|

| 材料         | 数量  | 材料          | 数量  |
|------------|-----|-------------|-----|
| Arduino 主板 | 1 块 | 方形 USB 转串口线 | 1 根 |
| 发光二极管 LED  | 1个  | 双母头杜邦线      | 1 根 |
| 220Ω 电阻    | 1个  | 公母头杜邦线      | 1 根 |
|            | /   |             |     |

### 🔆 技术实施

制作点亮 LED 电子作品,完成电路的连接,安装 USB 转串口电路驱动程序,然 后使用 Mixly 编写、上传程序。有点迫不及待的你,快和我们一起动手吧!

安装驱动

Arduino 主板第一次通过 USB 数据线与计算机连接,为了让主板与 Mixly 之间进行通信,需要安装驱动程序。

01 连接主板和计算机 将 USB 接口与计算机连接,另一端串口接在主板上,主板的 电源指示灯 ON 就会亮,如图 1–10 所示。

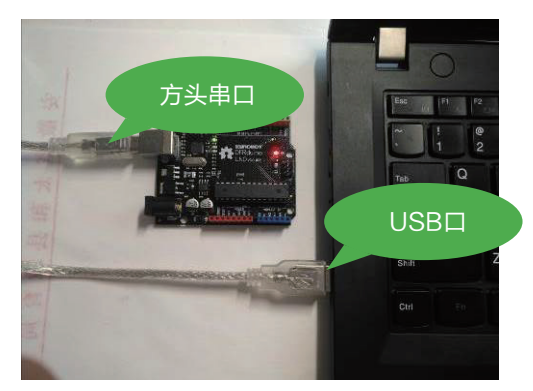

图 1-10 连接 Arduino 主板和计算机

**02** 安装 USB 转串口驱动 解压下载的 Mixly0.999 文件,在 arduino-1.8.9 文件夹中 找到 drivers,运行其中的 dpinst-amd64.exe 文件。安装完成后,按图 1-11 所示 操作,如果有 Arduino Uno (COM3),就说明驱动程序安装成功了。

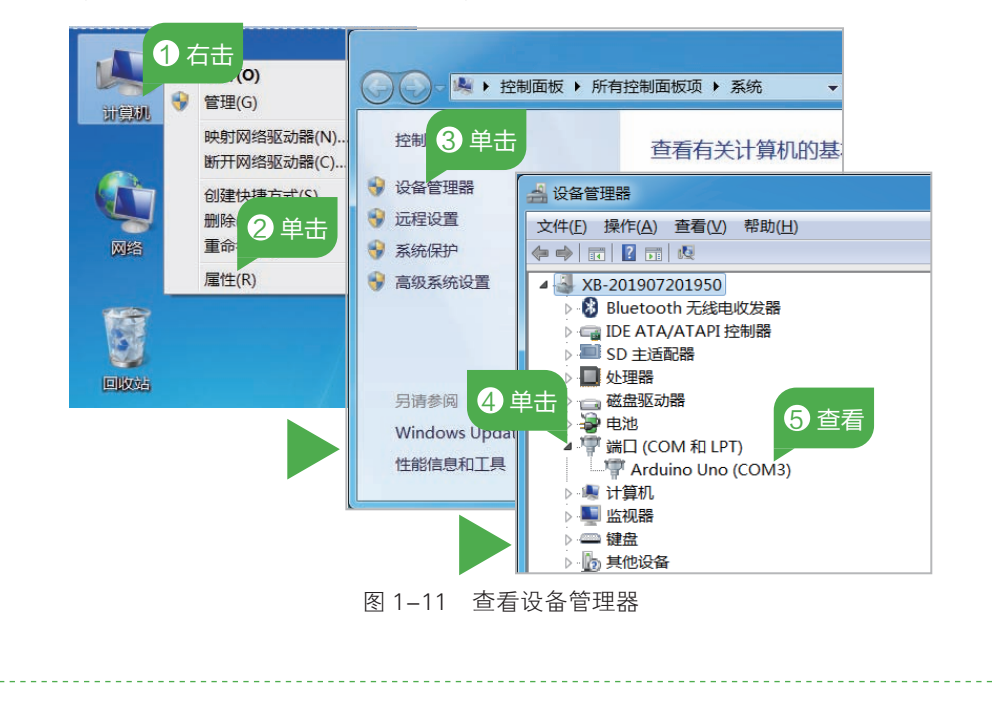

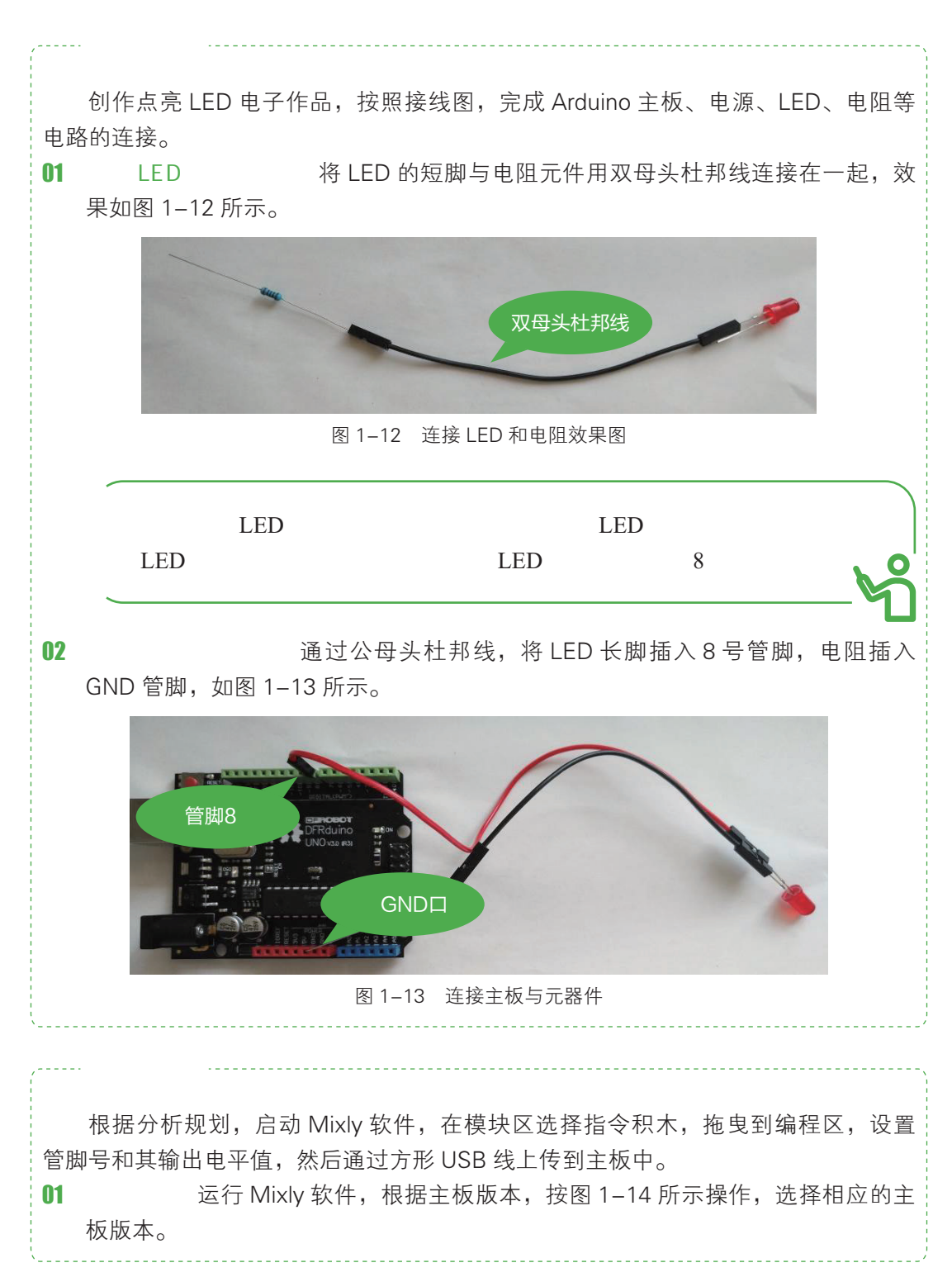

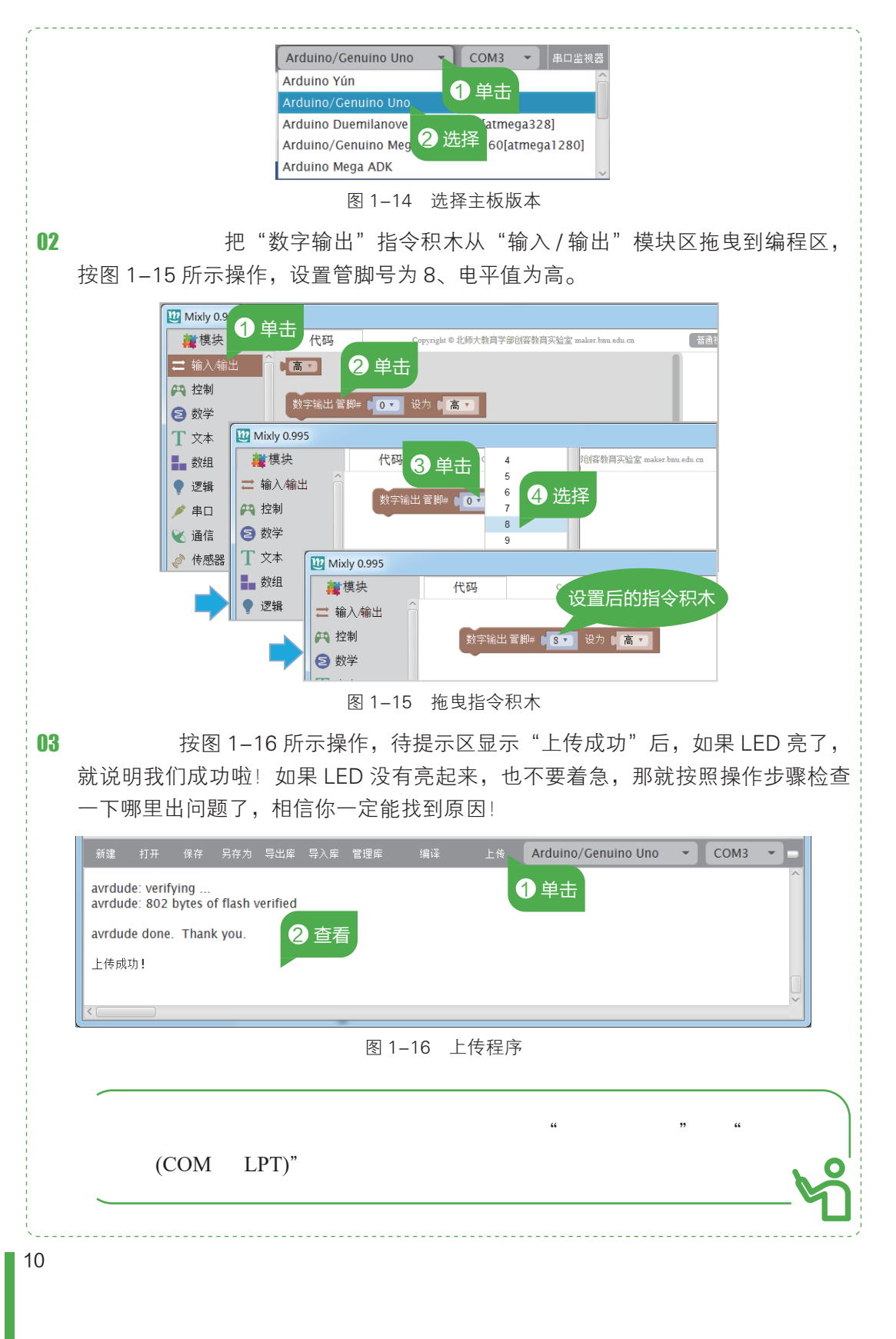

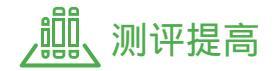

#### 1. 牛刀小试

聪明的你,当读到这儿时,说明前面的实验你已经完成了。接下来,请你试着把 管脚 8 上的杜邦线改插在管脚 13 上,想一想,指令积木需要做何调整?对,指令积木 中的管脚值要设置为 13。上传程序后,观察 LED 亮的同时,主板上的哪个灯也亮了? 对, 主板上的 D13 指示灯亮啦! 思考一下,这是为什么呢?

实验不成功的可能原因大致归纳如下: LED 长短脚接反; 接线管脚号与搭建积木 程序中的管脚设置不一致。

#### 2. 创意升级

亲爱的小创客们,到此我们的第1个作品就算制作完成了,你是不是觉得当个小 创客其实挺容易的!只不过,我们才点亮了一个 LED 灯,并没有什么创意。接下来, 你可以试着设计制作一个 LED 创意造型作品!展开你想象的翅膀吧!例如,完成本课 开头的心形图案灯,拼制 LED 发光字、广告图案等。

### 第2课 门铃制作超简单

古时候,大户人家在大门上装有装饰性的门环,叫门的人用门 环拍击环下的门钉发出较大的响声,具有现代门铃的作用,以提示 主人来客来访。现在,门铃各式各样,趋于智能化、人性化,其作 用也不仅仅局限于叫门。下面我们就来动手制作一个电子门铃!

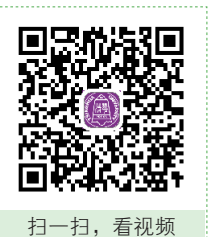

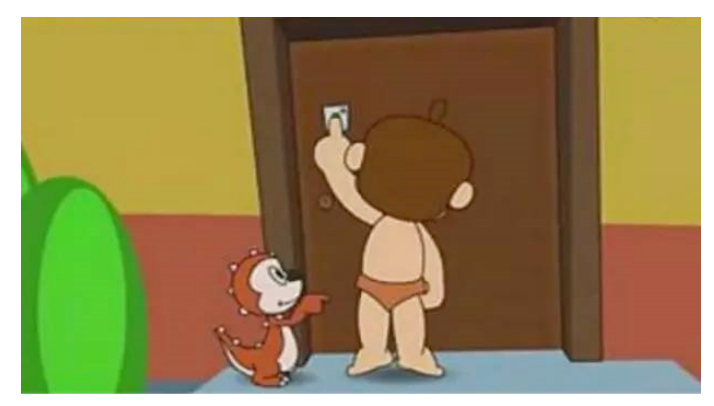

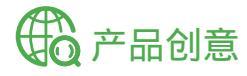

#### 1. 头脑风暴

家中最常见的电子门铃是门外的按钮被人按动后,门铃就嘀嘟地响几声,也有播放一段电子音乐的;后来演变到客人可以在门口与楼上的主人讲话,验明身份后主人

再给客人开门。

○ 想一想 铃有以示来人、提醒关注等传达信息的作用,现在的铃不再单纯地安装在 门上,也不再是普通的铃。想一想,生活中还有哪些场景用到它,说说它们的作用, 并填写在表 2-1 中。

| 表 2-1 | 列举各式各样的铃 |
|-------|----------|
|-------|----------|

| 应用场景 | 功能 |
|------|----|
| 房门口  |    |
| 病房里  |    |
| 学校里  |    |
|      |    |

○ 说一说 早前去一家店铺,找遍门口也不见有门铃的按钮,傻等了片刻忍不住推了 一下门,只听得门内嘀嘟响了两下,主人从内室出来。这种门铃是用了传感器代 替按钮开关。说一说,生活中你还见过什么样的门铃?

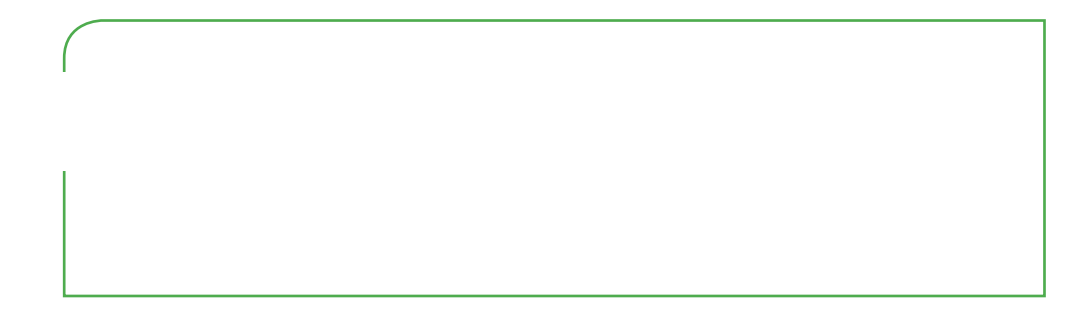

#### 2. 思路分析

俗话说"磨刀不误砍柴工"。在制作电子门铃之前,需要分析一下门铃的原理, 确定用到的器件,然后连接电路,编写、上传程序等。普通电子门铃的结构,一般包 括集成电路芯片、蜂鸣器或喇叭、电池以及安装在门外的按钮。当按下按钮时,主板 向蜂鸣器供电,发出蜂鸣声或音乐,延时播放一段时间后,重新进入待机状态,其工 作流程如图 2-1 所示。

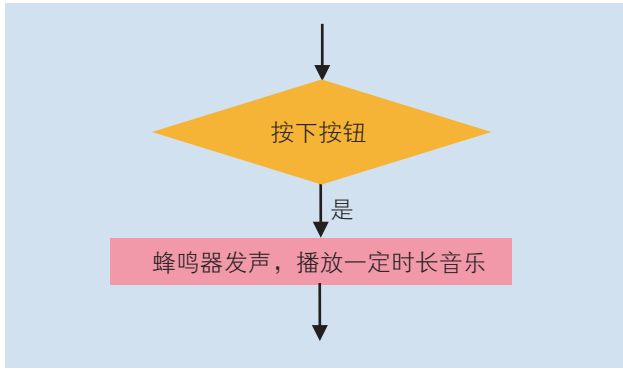

图 2-1 电子门铃工作流程

制作门铃的创意有很多,刘小豆同学准备用振动传感器代替普通按钮,发声设备 用有源蜂鸣器,制作一个智能门铃。当人触碰"门"产生振动时,Arduino 就会"指挥" 蜂鸣器发出声音。

○ 查一查 制作电子门铃可以用有源蜂鸣器或无源蜂鸣器,请上网搜索它们的发声 原理。

| 查 |  |  |  |
|---|--|--|--|
| _ |  |  |  |
| 查 |  |  |  |
|   |  |  |  |

○ 选一选 请帮他选一选可能要用到的指令积木,找一找它们属于哪个模块,并说说 各指令积木的功能。

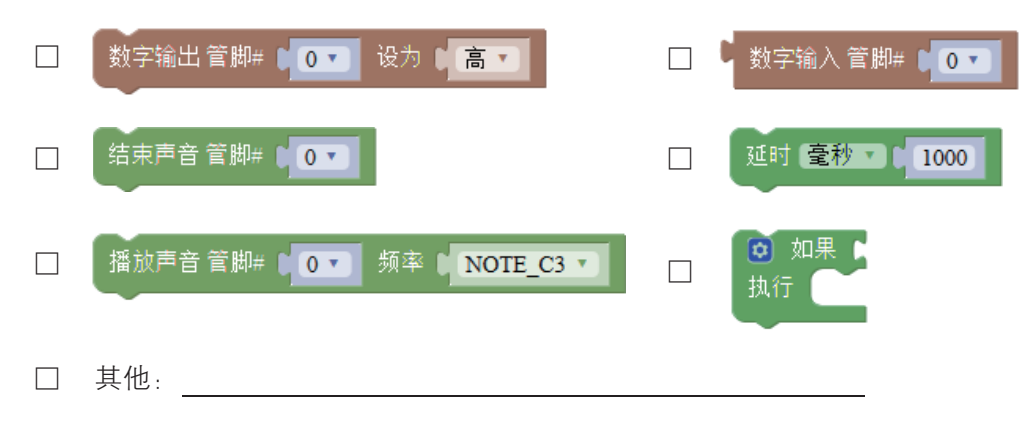

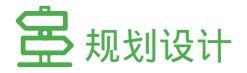

#### 1. 线路规划

借助扩展板,将振动传感器的3P连接线插在扩展板的2号排针上,当它受到振动时, 向主板的2号管脚输入低电平(振动传感器默认输入高电平);将有源蜂鸣器连接在扩 展板的7号排针上,主板向管脚7输出高电平,使蜂鸣器发出声音,电路规划如图2-2 所示。

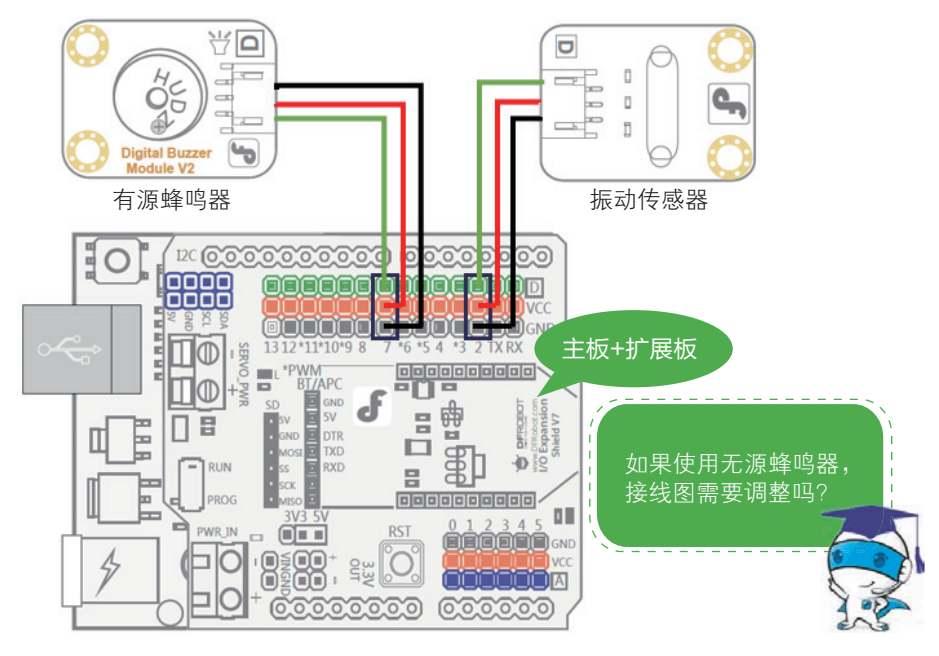

图 2-2 智能门铃接线图

2. 外观设计

分析得知,门铃发展到今天,形式各种各样,但总的来说,无外乎叮咚声变成了 播放音乐,按钮换成了各类传感器等,又或者增加了视频、防盗等功能。智能门铃的 种类有很多,你打算将智能门铃设计成什么样?做一个这样的智能门铃模型需要准备 哪些材料呢?

♡ 画一画 对于智能门铃的外观设计,请画出你的构思。

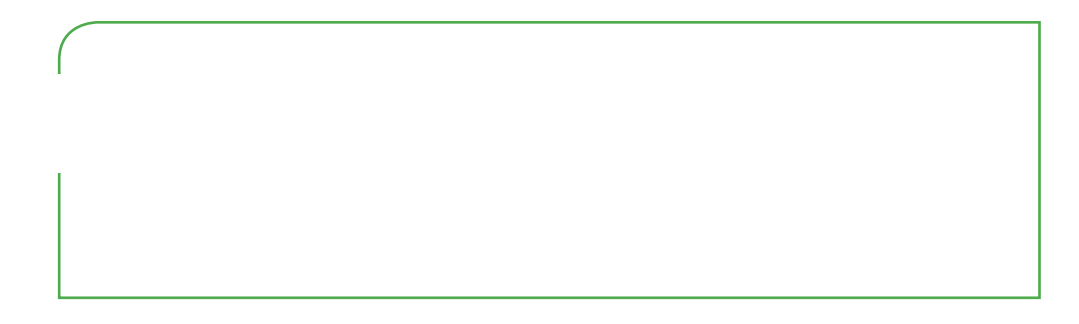

○ 想一想 你考虑过用别的传感器代替按钮吗?如用人体红外热释传感器、声音传感器等设计门铃。用无源蜂鸣器发声,又或者用灯代替铃声,使铃声不再单调,可以吗?

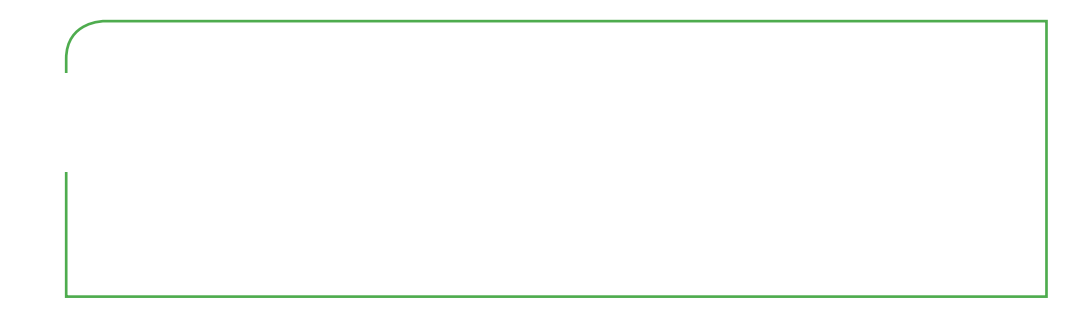

### **金**制作准备

#### 1. 认识扩展板

现在网上很容易购买到各种扩展板,如图 2-3 所示。它们把 Arduino 的端口扩展 成 3P 接口,直插 3P 传感器模块,再也不用担心连接多个传感器时出现电源接口不够 用的情况,而且线路整洁;数字、模拟端口采用不同的彩色排针,接口顺序、标识等 让你一眼就辨别出它的功能;与 Arduino 主板插拔方便,用户只需专注实现自己的创 意想法。

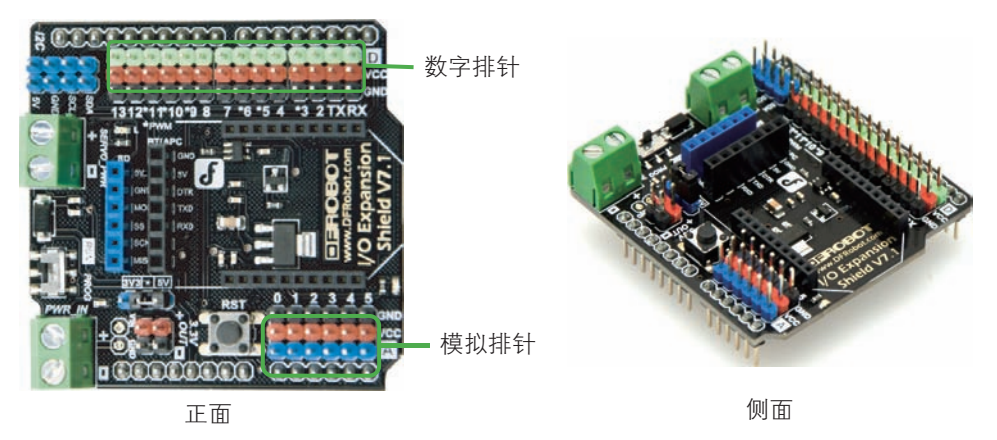

图 2-3 扩展板示意图

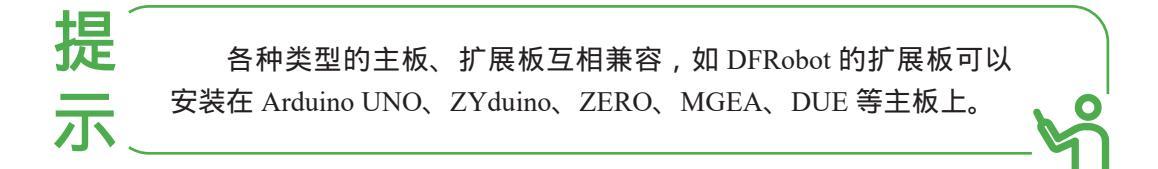

#### 2. 了解智能控制系统

一个简单的智能控制系统由输入、控制和输出三部分构成,其工作流程如图 2-4 所示。输入是通过各种传感器来实现的,它们将获取的信息变换成电信号或其他所需 形式的信息传输给控制器; Arduino 控制器好比人的大脑,做出反应和处理; 最后通过

执行器输出,主要有声、光(LED)、动(直流电机、舵机)等输出表现形式。

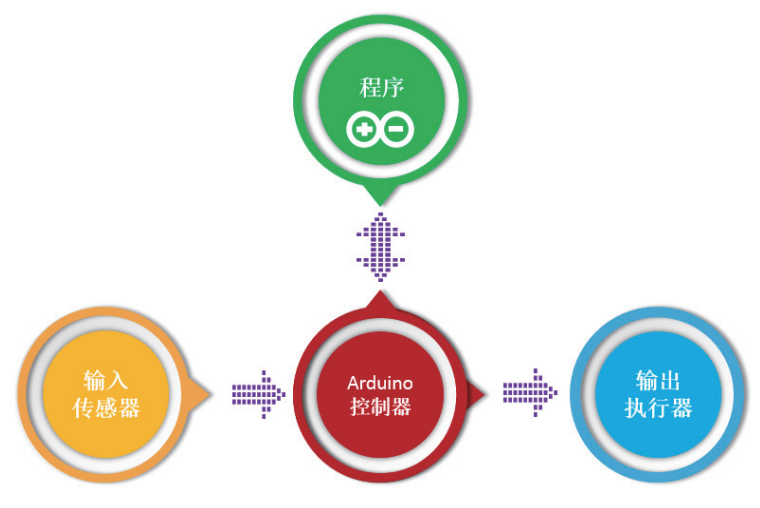

图 2-4 智能控制系统工作流程图

#### 3. 了解传感器

传感器就像是人的眼睛、鼻子、耳朵或是动物的触角、声呐,它们可以将环境中的声、 光、电、磁、温度、湿度等物理量转化为控制器可以处理的电信号。

传感器分为模拟和数字两种类型,数字传感器通常标注符号 D,只能返回 1、0 两种信息,或者称之为高、低电平,如按钮模块、振动传感器模块等。而模拟传感器可以返回更多的信息,通常标注符号 A,例如光线传感器能告诉 Arduino 光线明暗的程度,数据范围为 0~1023。

#### 4. 了解振动传感器

振动传感器是一种数字输入传感器。当传感器被振动时会向主板输入信号 0,保持 平静时输入信号 1。根据厂家不同,也有情况相反的。后面我们会讲到用"串口"指令 积木进行测试。常见的振动传感器模块如图 2-5 所示。

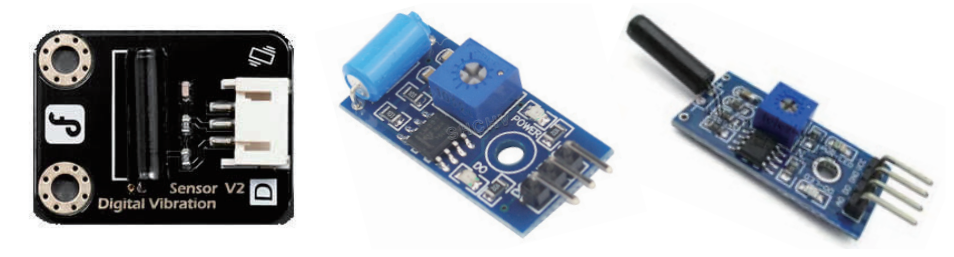

图 2-5 各种振动传感器

#### 5. 了解蜂鸣器

蜂鸣器模块是一种一体化电子发声装置,创客作品中经常用到的包括有源蜂鸣器 和无源蜂鸣器两种类型,这里的"源"不是指电源,而是指震荡源。 ○ 有源蜂鸣器 有源蜂鸣器内部带震荡源,只要通电就会叫,即只需给高电平就能发出蜂鸣声,程序控制方便。不同品牌外形不同,如图 2-6 所示。

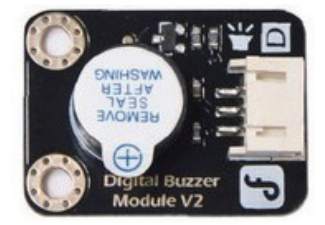

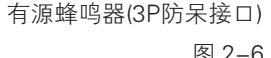

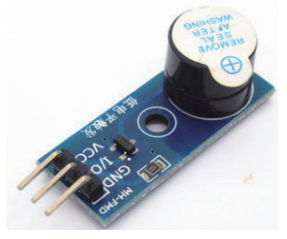

有源蜂鸣器(3针脚)

图 2-6 有源蜂鸣器

○ 无源蜂鸣器 无源蜂鸣器内部不带震荡源,如果只给高电平,则无法令其鸣叫。但通过"执行器"模块中的"播放声音"指令积木程序,可以控制声音的频率,做出悦耳的音乐效果。不同品牌外形不同,如图 2-7 所示。

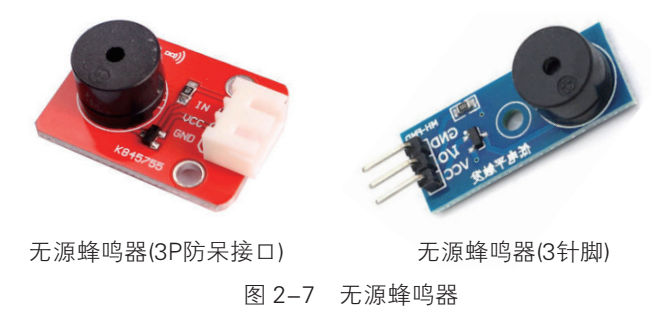

#### 6. 了解数字输入指令积木

数字输入指令积木,专门用来把数字类传感器获取的数据传给主板,它只能输入 数字信号。如图 2-8 所示,在"输入/输出"模块中可以找到数字积木指令。例如, 振动传感器模块是数字输入传感器,当振动时,输出 0,然后通过"取非"操作,给主 板高电平,蜂鸣器发声。

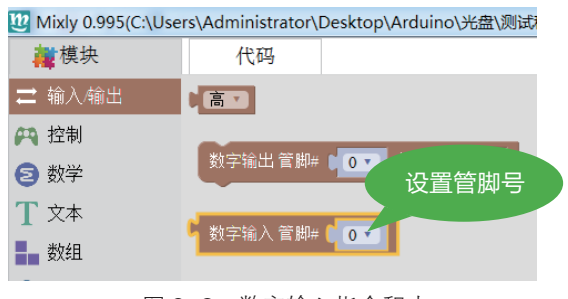

图 2-8 数字输入指令积木

#### 7. 选择工具材料

工具:彩笔、剪刀、锥子、胶枪、胶水等。

材料:制作智能门铃所需材料见表 2-2。

| 表 2-2 智能门铃材料清单 |     |          |     |
|----------------|-----|----------|-----|
| 材料             | 数量  | 材料       | 数量  |
| Arduino 主板     | 1 块 | 扩展板      | 1 块 |
| 电源、连接线         | 1套  | USB 转串口线 | 1 根 |
| 有源蜂鸣器模块        | 1个  | 振动传感器模块  | 1个  |
| 3Pin 杜邦线       | 2 根 | 扎带       | 3 根 |
| 纸盒             | 1 个 |          |     |

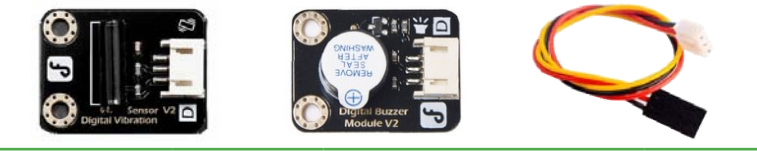

### [♀] 技术实施

用振动传感器、有源蜂鸣器制作智能门铃,为使线路整洁,借助扩展板、3Pin 杜邦线等完成电路的连接,然后使用 Mixly 软件编写、上传程序。

#### 连接电路

使用扩展板和 3Pin 杜邦线,完成 Arduino 主板、振动传感器、蜂鸣器等电路的连接。 01 将扩展板插入主板 将扩展板背面针脚对准主板的管脚,插入主板。

02 连接传感器和扩展板 杜邦线与端口颜色对应,将振动传感器插入 3P 接口 2,有 源蜂鸣器插入 3P 接口 7,连接效果如图 2-9 所示。

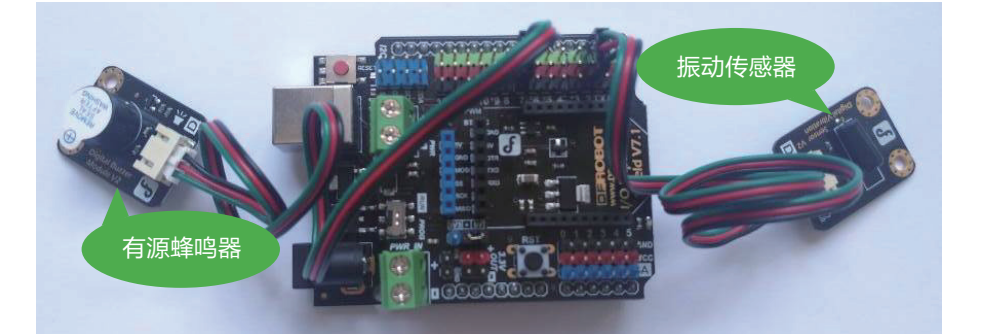

图 2-9 连接传感器和扩展板效果图

**03** 连接主板和计算机 通过 USB 转串口线,将主板与计算机连接,实现主板和计算 机之间的通信。

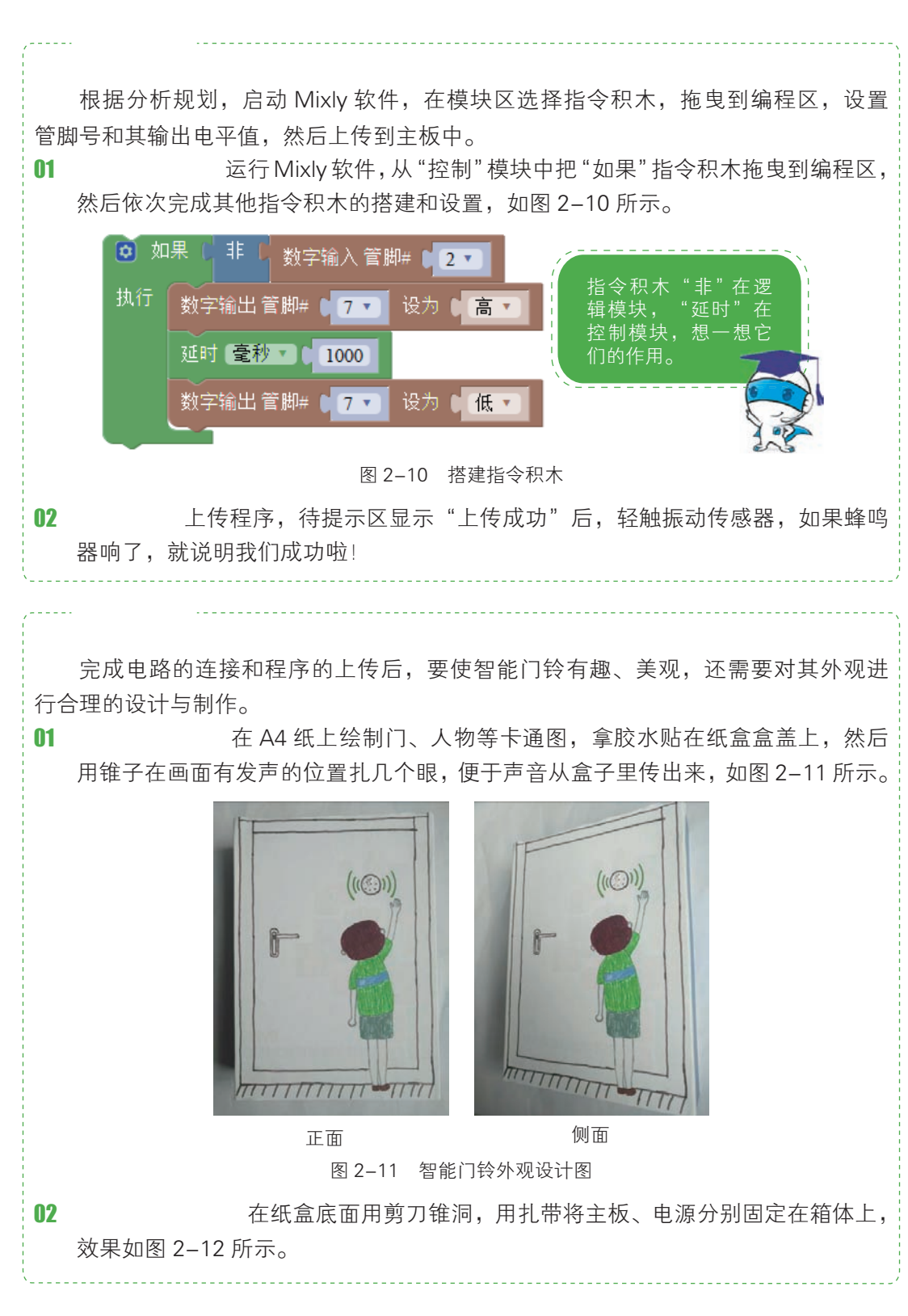

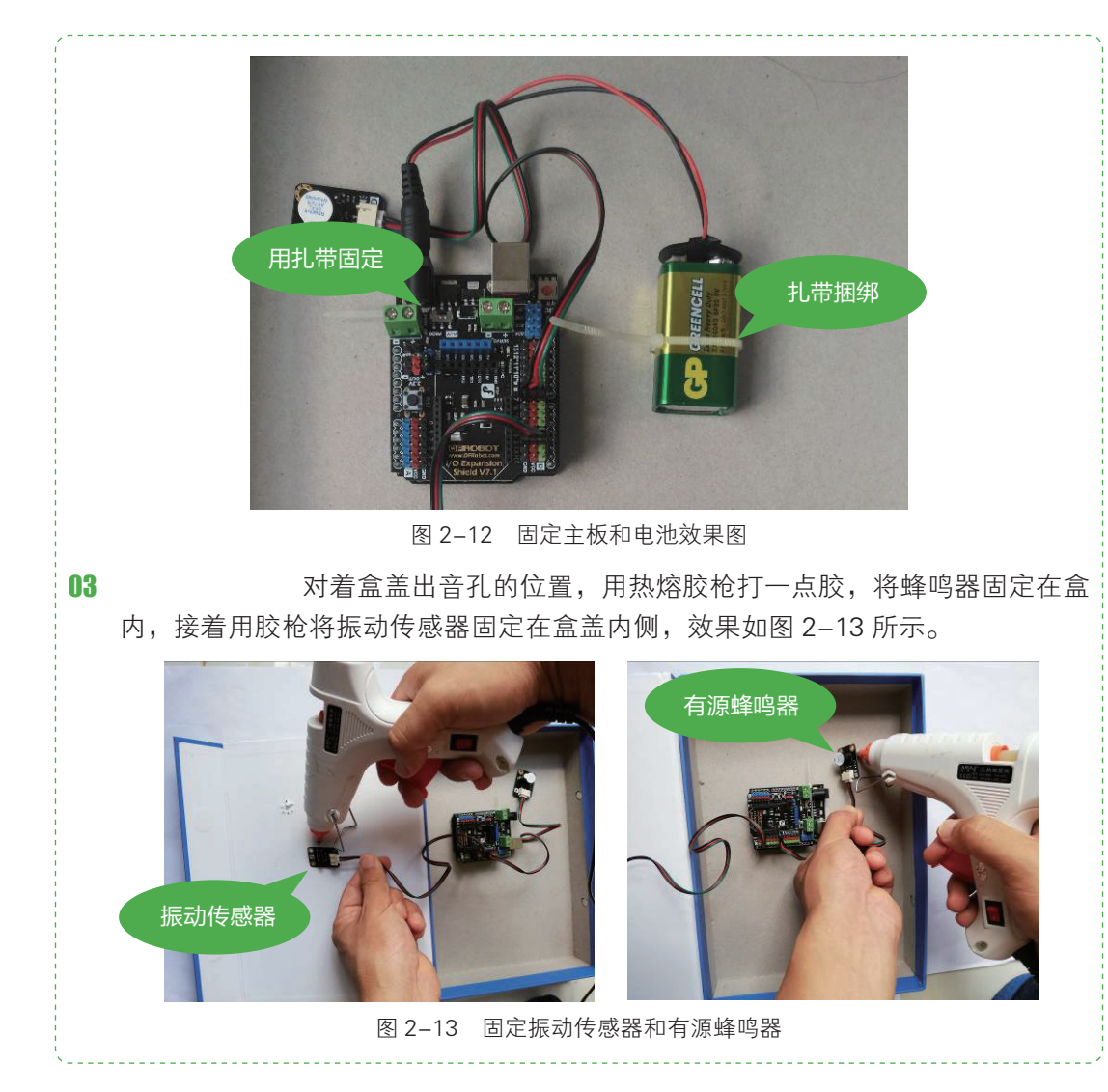

### <u>」</u> 二二二、测评提高

#### 1. 牛刀小试

制作完成后,插上电源,合上盒盖,用手指轻敲盒盖,从小孔内传出蜂鸣声,一 个智能门铃就完成了,如图 2-14 所示。如果没有发出蜂鸣声,不要着急,请对着操作 步骤逐步查看。

聪明的你,如果顺利完成了前面的实验,请试着用LED灯模块替换蜂鸣器,智能"门灯"能正常工作吗?用无源蜂鸣器替换有源蜂鸣器,门铃还能正常工作吗?这是为什么,请动手做一做,验证下你的判断吧!

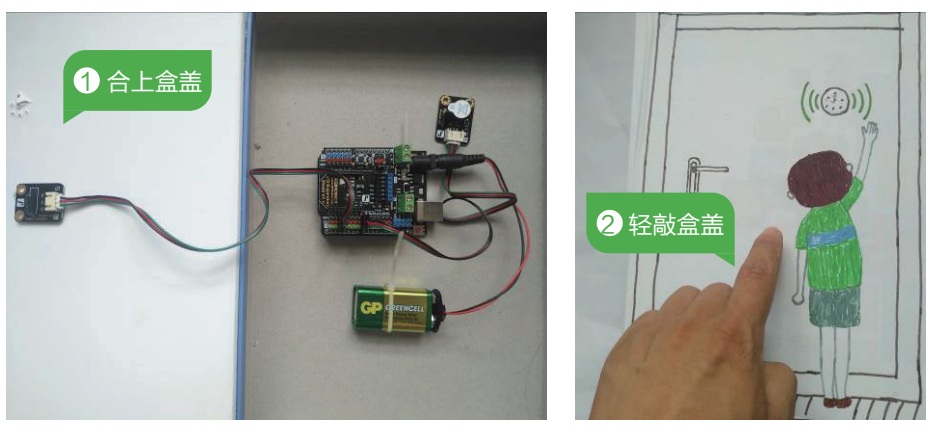

图 2-14 测试作品

#### 2. 创意升级

亲爱的小创客们,在家里装一个电子门铃如果只是叫门,不免有点单调,你不妨 发挥想象,利用不同的传感器制作出不一样的智能门铃!例如增加监视防盗功能等。 想到了做不出来也没关系,后面我们会慢慢接触到各种传感器。